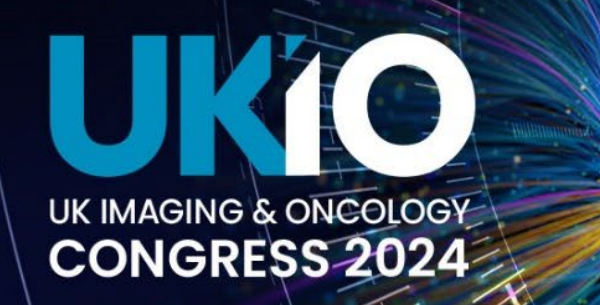

# VISION AND VALUES: PUTTING PEOPLE FIRST

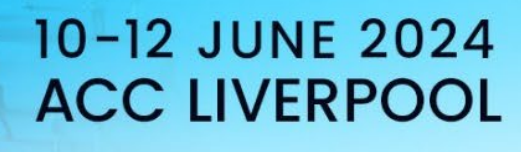

# Your guide to using the UKIO app

#### **Contents:**

- Downloading the app
- The homescreen finding your way around the app
- Building your profile
- Networking connections and meetings
- View the programme and build your own agenda
- View other activities
- Find out more about the exhibitors

## Downloading the app

Please refer to the instructions in the email for your unique log-in details.

#### The app homescreen - finding your way around the app

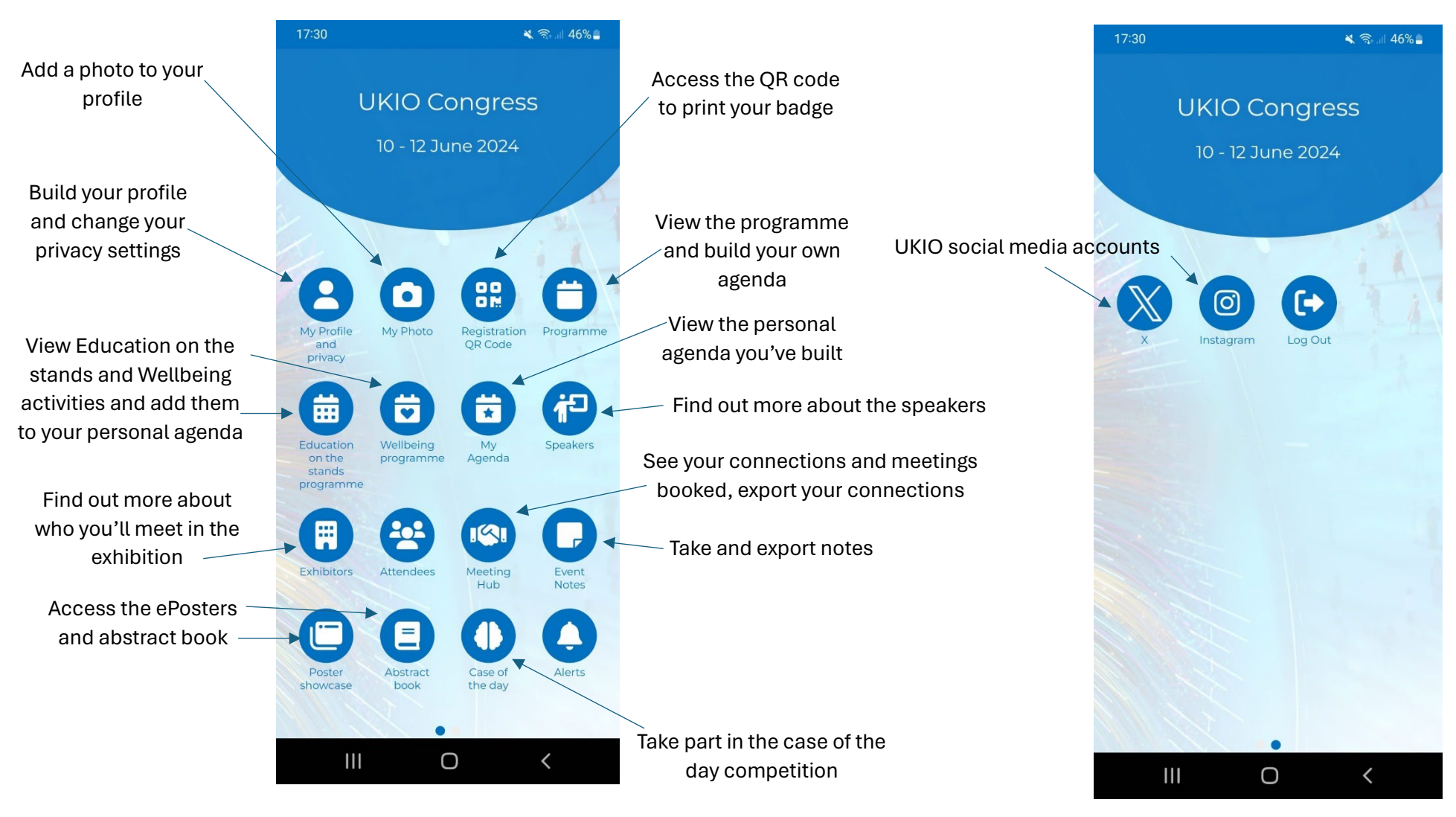

#### Swipe your screen across for page 2 of the homepage

#### **Building your profile**

In order to benefit from the networking aspects of UKIO, we recommend building your profile and changing your privacy setting to a full profile. Tap 'My Profile and Privacy' on the homepage.

|                                                                  | 16:46 🔐 🕤                                                                                                    |              |                                                                                                    | 1                                      | 6:47                                                                | . II 🗢 🚳             |                                                       |  |
|------------------------------------------------------------------|----------------------------------------------------------------------------------------------------|--------------|----------------------------------------------------------------------------------------------------|----------------------------------------|---------------------------------------------------------------------|----------------------|-------------------------------------------------------|--|
|                                                                  | My Profile and privacy                                                                                                    |              | Check this box to show                                                                                       | <                                      | My Profile and priv                                                 | /acy                 |                                                       |  |
| To add a photo, go to<br>the My photo area via<br>the homescreen | How do you want to appear to other attended<br>Virtual Name Badge<br>Uirtual Name Badge           Image: Display the state of the state of the s | ees:         | your record to other<br>delegates and open up<br>networking features                                         | Your                                   | Bio                                                                 |                      | Add your<br>biography and<br>social media<br>accounts |  |
|                                                                  | Julie C JC Your Shared Contact Details When you connect with other attendees the contact details sh                                                                                                    | hown         | Choose which details<br>are visible. NB. Contact<br>details will only be<br>shown to accepted<br>connections | Do Na<br>Selectin<br>other at<br>Socia | ot Disturb<br>ng Do Not Disturb will prevent calls, ch<br>ttendees. | ats or messages from |                                                       |  |
|                                                                  | items you wish to share with other attendes. A green check ri<br>confirms that the selected item will be shared.                                                                                                    | nark         |                                                                                                    | ¥                                      |                                                                     |                      |                                                       |  |
|                                                                  | Julie Churchill                                                                                                    | $\oslash$    |                                                                                                    | 63                                     |                                                                     |                      |                                                       |  |
|                                                                  | Specialist Events Manager                                                                                                    | $\oslash$    |                                                                                                    | in                                     |                                                                     |                      |                                                       |  |
|                                                                  | Profile Productions Ltd                                                                                                    | $\bigcirc$   | )                                                                                                    |                                        |                                                                     |                      |                                                       |  |
|                                                                  | Lewes, Lewes, United Kingdom, BN8<br>*TW                                                                                                    | $\checkmark$ |                                                                                                    | P                                      |                                                                     |                      |                                                       |  |
|                                                                  | julie.churchill@profileproductions.co.u                                                                                                    | $\oslash$    |                                                                                                    | (O)                                    |                                                                     |                      |                                                       |  |
|                                                                  | My Photo                                                                                                    | $\oslash$    |                                                                                                    | C                                      |                                                                     |                      |                                                       |  |
|                                                                  | Social Media Profiles                                                                                                    | $\oslash$    |                                                                                                    | Time                                   | Zone                                                                |                      |                                                       |  |
|                                                                  | Y f in D 9 0                                                                                                    |              |                                                                                                    | Let us ki<br>matche                    | now your time zone and we'll make su<br>as your local time.         | ure your agenda      |                                                       |  |

#### Networking – making connections and booking meetings

Find delegates in the Attendees area, make connections, message, live chat, and book meetings. You can do the same with speakers.

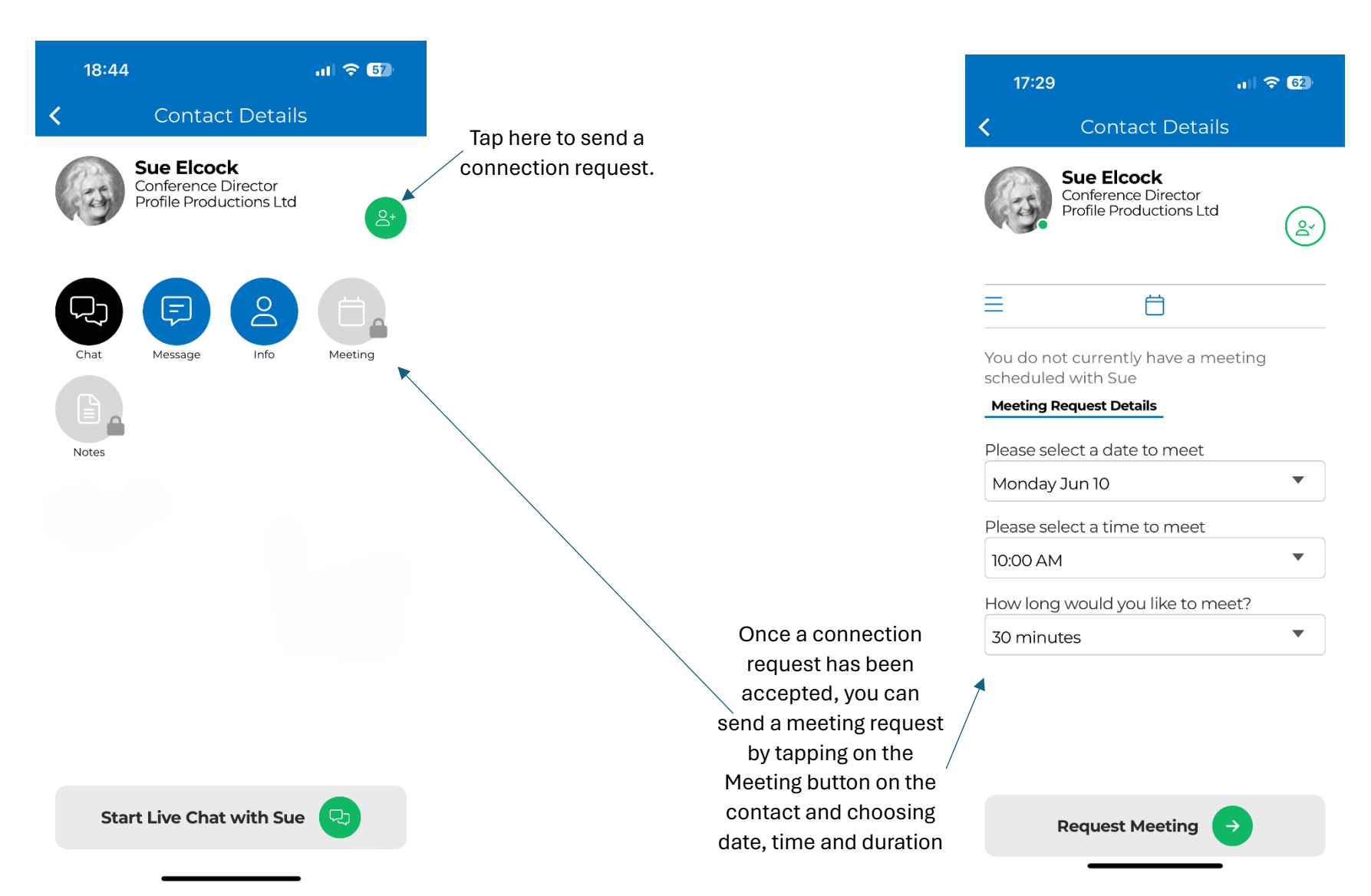

You can view all your connections and meetings in the Meeting Hub area via the homescreen. You can also export your connections here to be sent to your email

| 17:      | 29 穼                                                                | 62     |
|----------|---------------------------------------------------------------------|--------|
| <        | Meeting Hub                                                         | Q      |
| Attendee | es Invites <u>Connections</u> Scan                                  | Export |
|          | <b>Sue Elcock</b><br>Conference Director<br>Profile Productions Ltd | >      |
|          | 🕆 Monday June 10 - 10:00am -<br>10:30am                             |        |
|          | <b>Charlotte W</b><br>⊟ Tuesday June 11 10:30am -<br>11:00am        | >      |

Confirmed meetings will also show up in the My Agenda area via the homescreen

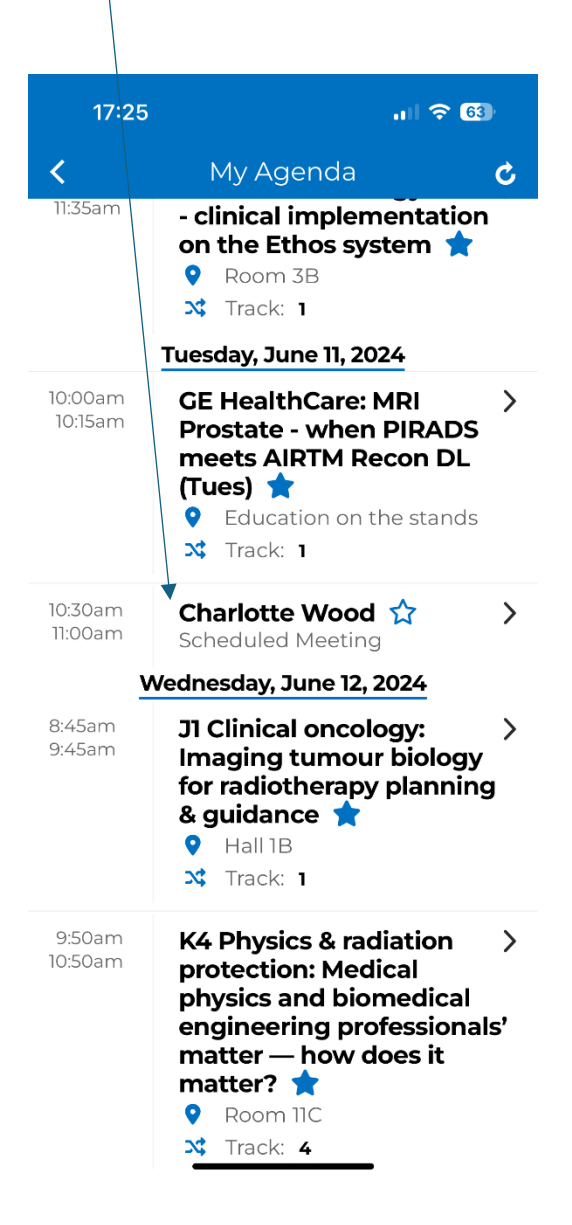

If you meet an attendee onsite and you want to quickly connect on the app, you can do this in the Scan area of the Meeting Hub by scanning the QR code with your phone

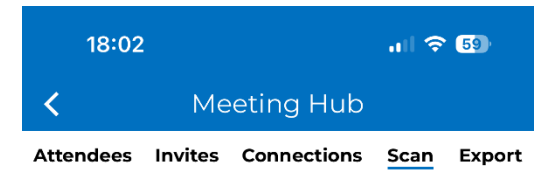

#### Scan & Connect with Attendees

To make a connection you can scan another attendee's OR code. You can also connect by showing this QR code that can be scanned by another attendee. Once connected, your contact details are shared with your new connection.

Add Connection

Scan Me

### Scan & Connect

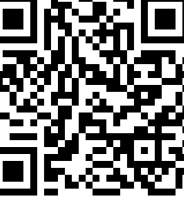

| 2 | $\stackrel{	ext{O}}{=}$ My Shared Contact Details                       |  |  |  |  |
|---|-------------------------------------------------------------------------|--|--|--|--|
| 9 | Julie Churchill<br>Specialist Events Manager<br>Profile Productions Ltd |  |  |  |  |

#### View the programme and build your own agenda

You can browse the programme by day or enter a keyword in the search bar to find sessions on specific topics (**NB. after searching by keyword, remember to clear the search to return to the programme**)

| 20:24 🗤 🗟 🚳                                                                                                    |   | 20:24                                                                 |                        |
|----------------------------------------------------------------------------------------------------|---|-----------------------------------------------------------------------|------------------------|
| K Programme C Q                                                                                                    | * | <                                                                     | Prog                   |
| Mon Jun 10 Tue Jun 11 Wed Jun 12                                                                                                    |   | Mon Jun 10                                                            | Fue Jur                |
| First-timers and international ><br>delegates 公<br>9 wневе Balcony<br>© wнев 8.00am - 9.00am                                                       |   | First-timers<br>delegates<br>9 where Balc<br>© when 8:00              | and<br>any<br>am - 9:0 |
| Plenary 1: Why you can think about ><br>reducing health inequalities - Dr<br>Tammy Boyce, Senior Research<br>Associate, Institute of Health Equity |   | Lung                                                                  | P                      |
| • wнеке Hall 1A<br>• wнеке 9:00am - 9:50am                                                                                                    |   | Туре                                                                  | All                    |
| Al Clinical oncology: ART - clinical ><br>implementation on the Ethos<br>system<br>• WHERE Room 3B<br>• WHEN 10:35am - 11:35am<br>st TRACK 1       |   | Track<br>Keyword<br>Date                                              | All<br>I All<br>All    |
| A2 Proffered papers: Workforce ><br>recruitment ☆<br>♥ WHERE Room 3A<br>© WHEN 10:35am - 11:35am<br>xt TRACK 2                                     |   | Time<br>Clean<br>when 10:35<br>ct track 2                             | All<br>r<br>iam - 11:  |
| A3 Emergency & trauma: Post-<br>operative complications in body<br>Imaging ☆<br>• WHERE Hall 1B<br>• WHERE Hall 1B<br>• WHERE 10.35am - 11.35am    |   | A3 Emergel<br>operative co<br>Imaging<br>Ф wнеке Hall<br>© wнем 10.35 | ncy &<br>ompli<br>18   |

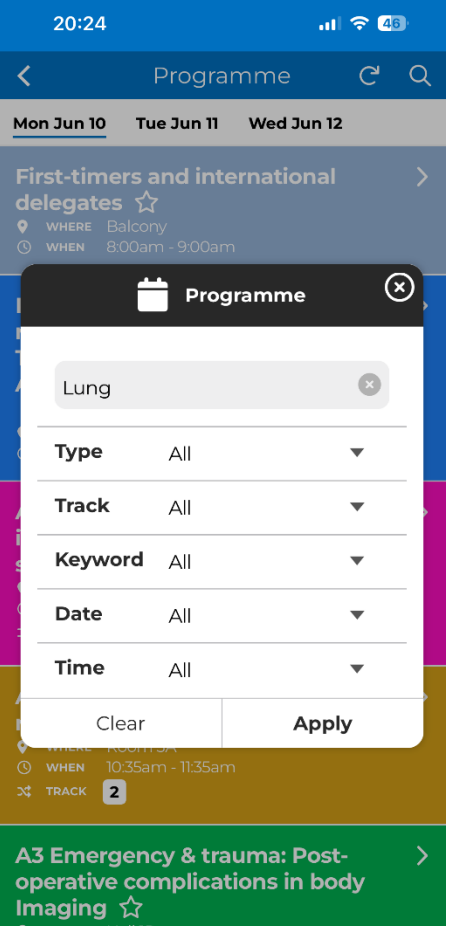

To add a session to your personal programme, tap Add to favourites and it will show in the My Agenda area via the homepage

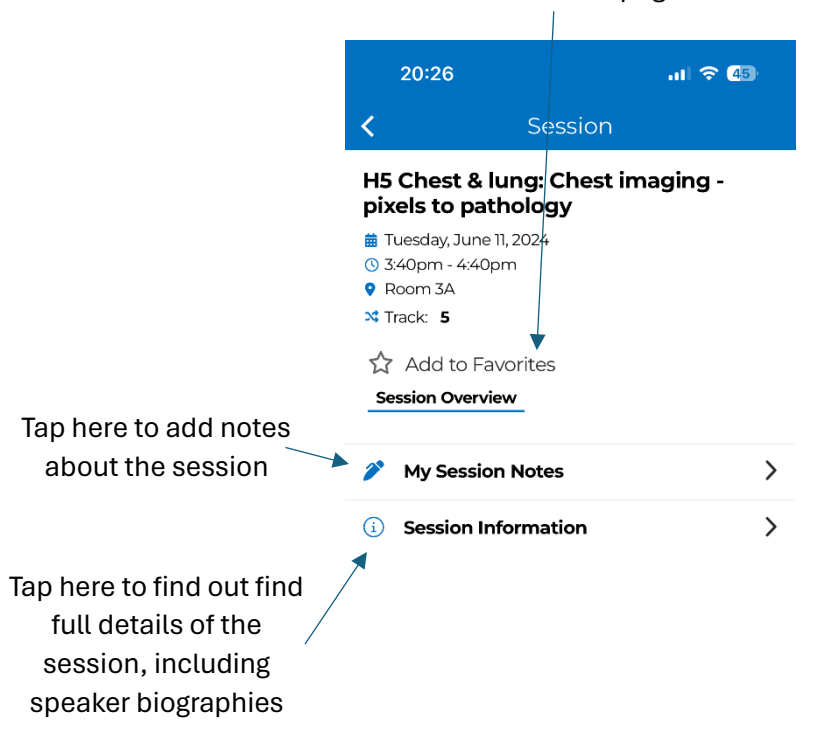

#### Browse and add other activities to your agenda

Remember to browse the Education on the Stands sessions and Wellbeing activities and add these to your agenda as well. These can be found in specific areas on the homepage

| 20:5                                                           | 4                                                                                                    | at                                                       | <del>?</del> 44 |  |
|----------------------------------------------------------------|----------------------------------------------------------------------------------------------------|----------------------------------------------------------|-----------------|--|
| < E                                                            | ducation or                                                                                                    | n the sta                                                | C Q             |  |
| Mon Jun 1                                                      | 0 Tue Jun 11                                                                                                    | Wed Jun 12                                               |                 |  |
| CE Hea<br>PIRADS<br>(Tues)<br>VHERE<br>VHERE<br>VHEN           | IthCare: MRI<br>The content of the content of the cont | Prostate<br>M Recon D<br>e stands<br>n                   | when ><br>PL    |  |
| Siemen<br>clinical<br>neuro C<br>• WHERE<br>• WHEN<br>• TRACK  | as Healthinee<br>efficiency: si<br>CT workflow<br>Education on the<br>10:00am - 10:25a<br>1                                                                                                    | ers: Optimis<br>mplifying y<br>(Tues) 🏠<br>e stands<br>m | sing ><br>your  |  |
| Nanosc<br>(Tues A<br>VHERE<br>WHEN<br>X TRACK                  | nics: Benefit<br>M) ☆<br>Education on the<br>10:00am - 10:15ar<br>2                                                                                                    | e stands<br>n                                            | ation >         |  |
| SoR   Co<br>of Chat<br>educati<br>• WHERE<br>• WHEN<br>* TRACK | CR: Harnessin<br>GPT for Rad<br>ion ☆<br>Education on the<br>10:15am - 10:35an<br>1                                                                                                    | ng the ben<br>iography<br>e stands<br>n                  | efits >         |  |

Oxipit: ChestLink in action – advancing toward autonomous AI reporting of normal chest radiography studies 🟠

>

| 20:54                                                                   | 4 <b>.ı</b> l 중 <b>Ø</b>                                                                  | <b>D</b> + |
|-------------------------------------------------------------------------|-------------------------------------------------------------------------------------------|------------|
| < V                                                                     | Vellbeing program C                                                                       | Q          |
| Mon Jun 10                                                              | 0 Tue Jun 11 Wed Jun 12                                                                   |            |
| Chair yc<br>WHERE<br>WHEN<br>KRACK                                      | <b>Dga (Mon AM) ☆</b><br>Wellbeing hub<br>10:00am - 11:00am<br><b>11</b>                  | >          |
| Guided         ♥       WHERE         ③       WHEN         X       TRACK | meditation (Mon) 🏠<br>Wellbeing hub<br>12:45pm - 1:05pm<br>11                             | >          |
| The ulti<br>life, and<br>where<br>when<br>track                         | mate balancing act - work,<br>wellbeing (Mon) 🏠<br>Wellbeing hub<br>1:35pm - 1:55pm<br>11 | >          |
| Chair yc<br>WHERE<br>WHEN<br>TRACK                                      | <b>bga (Mon PM) ☆</b><br>Wellbeing hub<br>3:15pm - 3:35pm<br>11                           | >          |

#### Find out more about the exhibitors

Browse the exhibitors to see who you'll meet in the exhibition and find their location, or search for specific companies

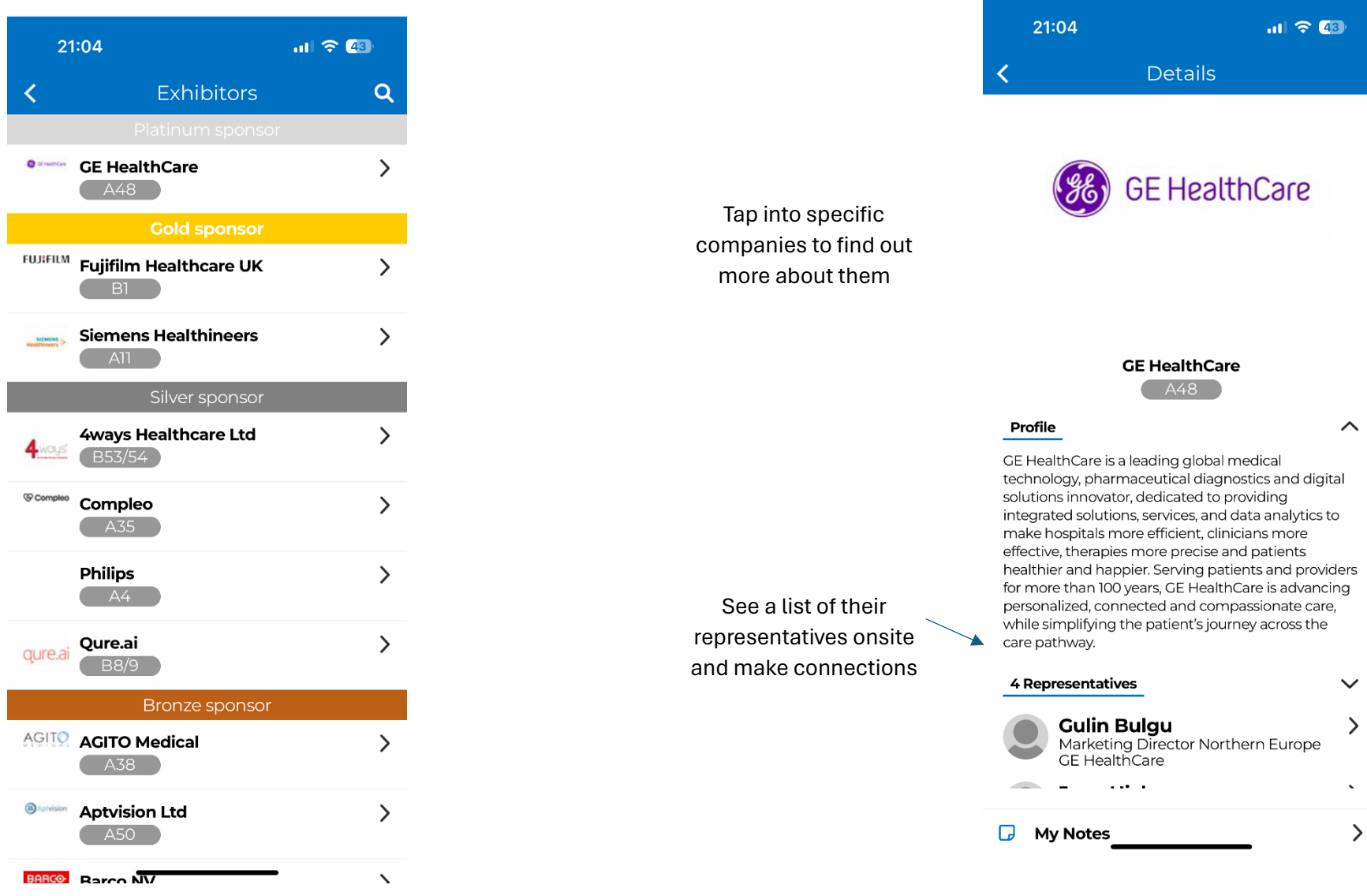